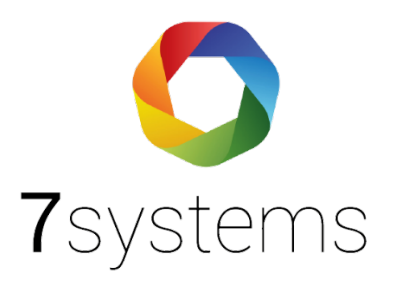

# Documentation Boîte de maintenance avec NSC

Version 2.0 Statut 14.06.2021

**7systems GmbH** ● Schwalbenweg 22 ● 51789 Lindlar 02266 44 000 14 ● info@7systems.de ● 7systems.de

# Connexion à la solution F1

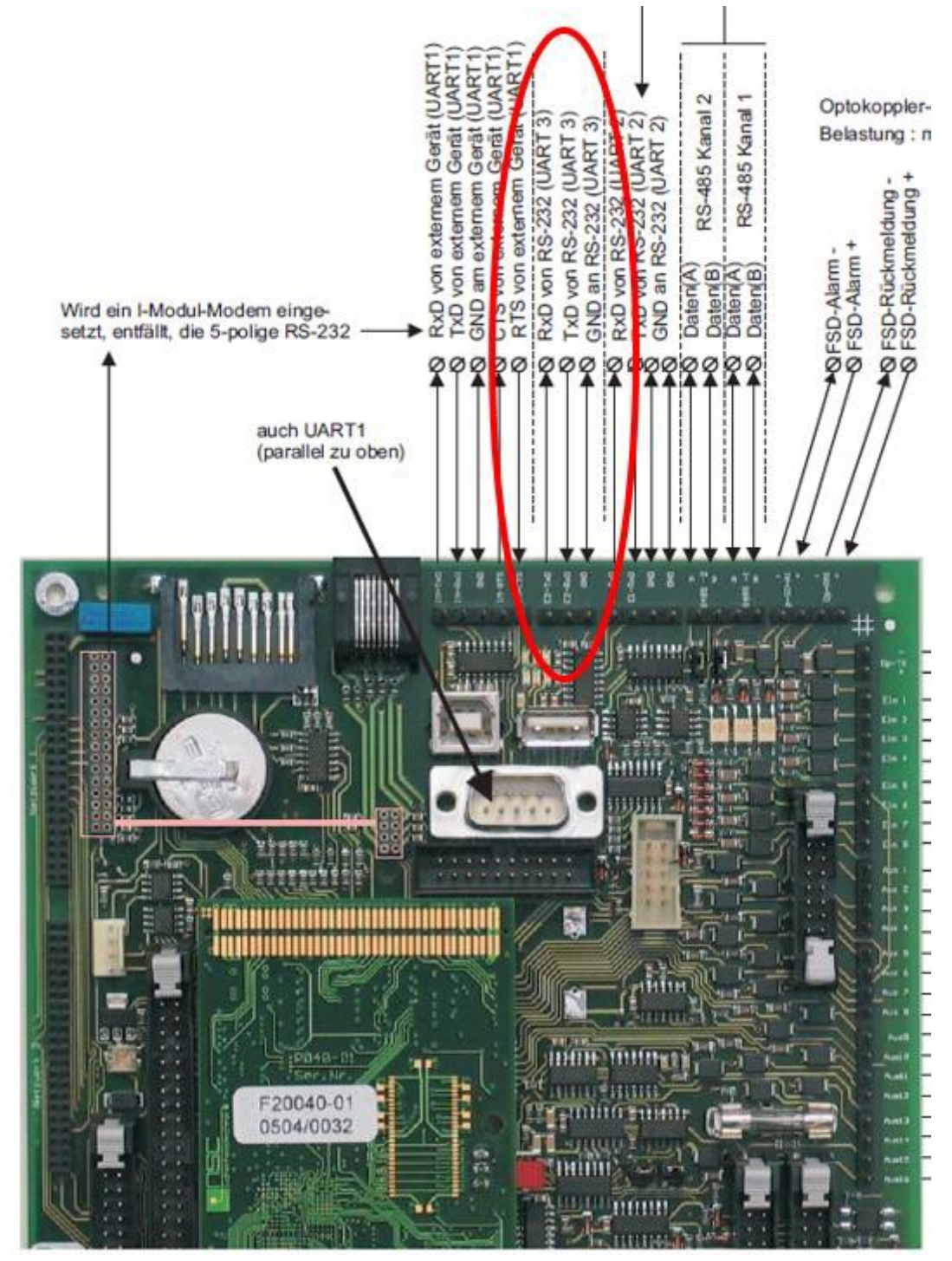

Connexion du boîtier de maintenance via les broches de l'UART3. GND est le câble gris de la boîte de maintenance. L'alimentation du boîtier de maintenance peut se faire par une connexion libre directement sur l'unité d'alimentation (24V).

**Attention :** A l'interface, RX et TX peuvent potentiellement être échangés. La broche TX a 9V à la masse, mais cela n'indique pas que l'interface est active. Si cela ne fonctionne pas, réglez l'interface sur FAT, éteignez-la et réactivez l'imprimante.

Si vous rencontrez des problèmes avec une interface NSC, les causes peuvent être les suivantes :

- a) Des restrictions peuvent avoir été imposées sur ce qui est imprimé.
- b) Différents caractères de contrôle peuvent être envoyés lors de l'impression ; la connexion ne fonctionne que si les paramètres d'usine sont utilisés.

Si vous rencontrez toujours des problèmes avec l'interface NSC, veuillez procéder comme suit. Mettez les trois interfaces sur imprimante et éteignez-les. Appuyez ensuite sur la touche de programmation pour écrire dans la mémoire permanente. Ensuite, réinitialisez le système et activez l'imprimante. Effectuez ensuite une autre réinitialisation et vérifiez qu'aucun filtre n'est défini sur l'imprimante.

**Remarque :** en cas de panne de courant ou de batterie, l'imprimante peut s'éteindre automatiquement. Dans ce cas, l'imprimante doit être réactivée manuellement pour assurer une communication correcte avec le boîtier.

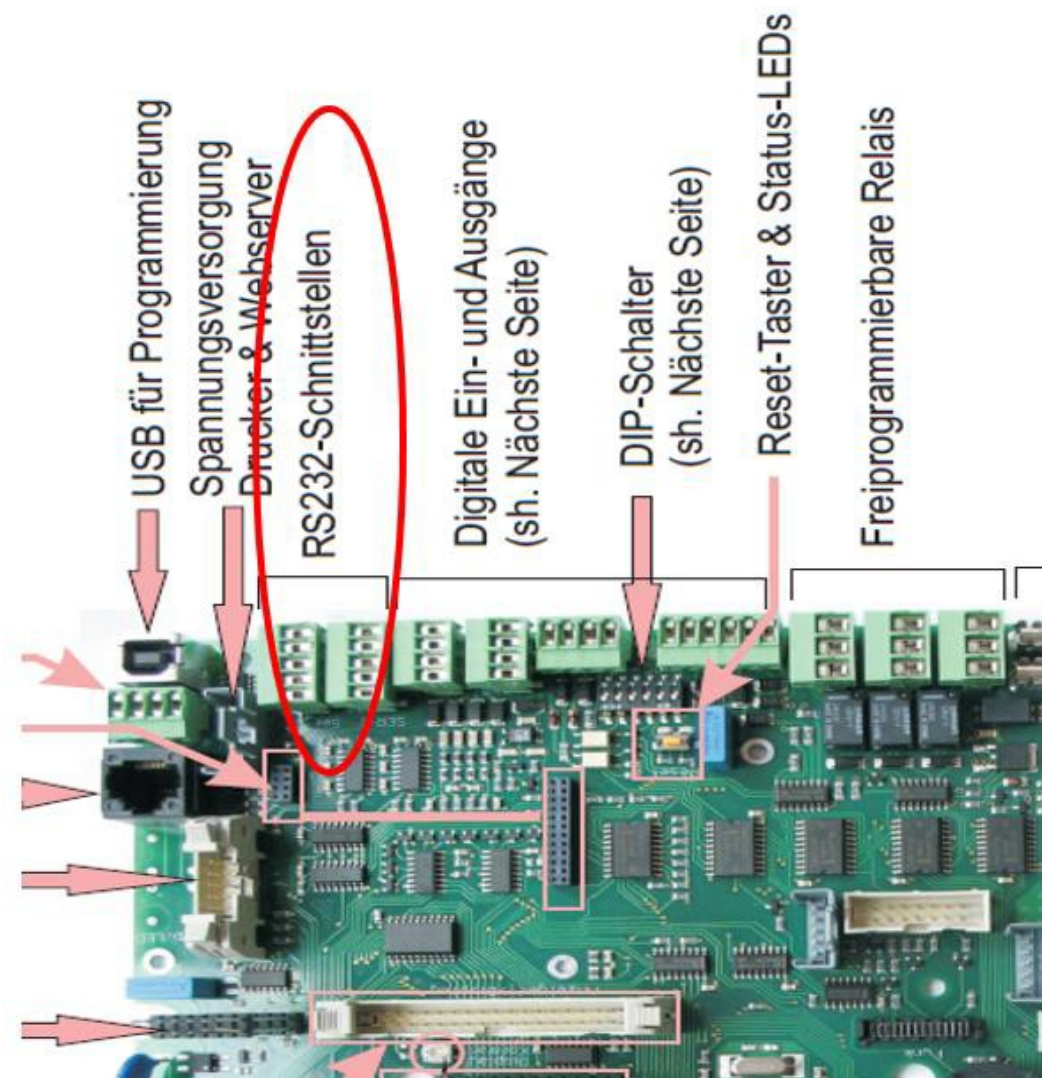

#### Connexion à la solution F2

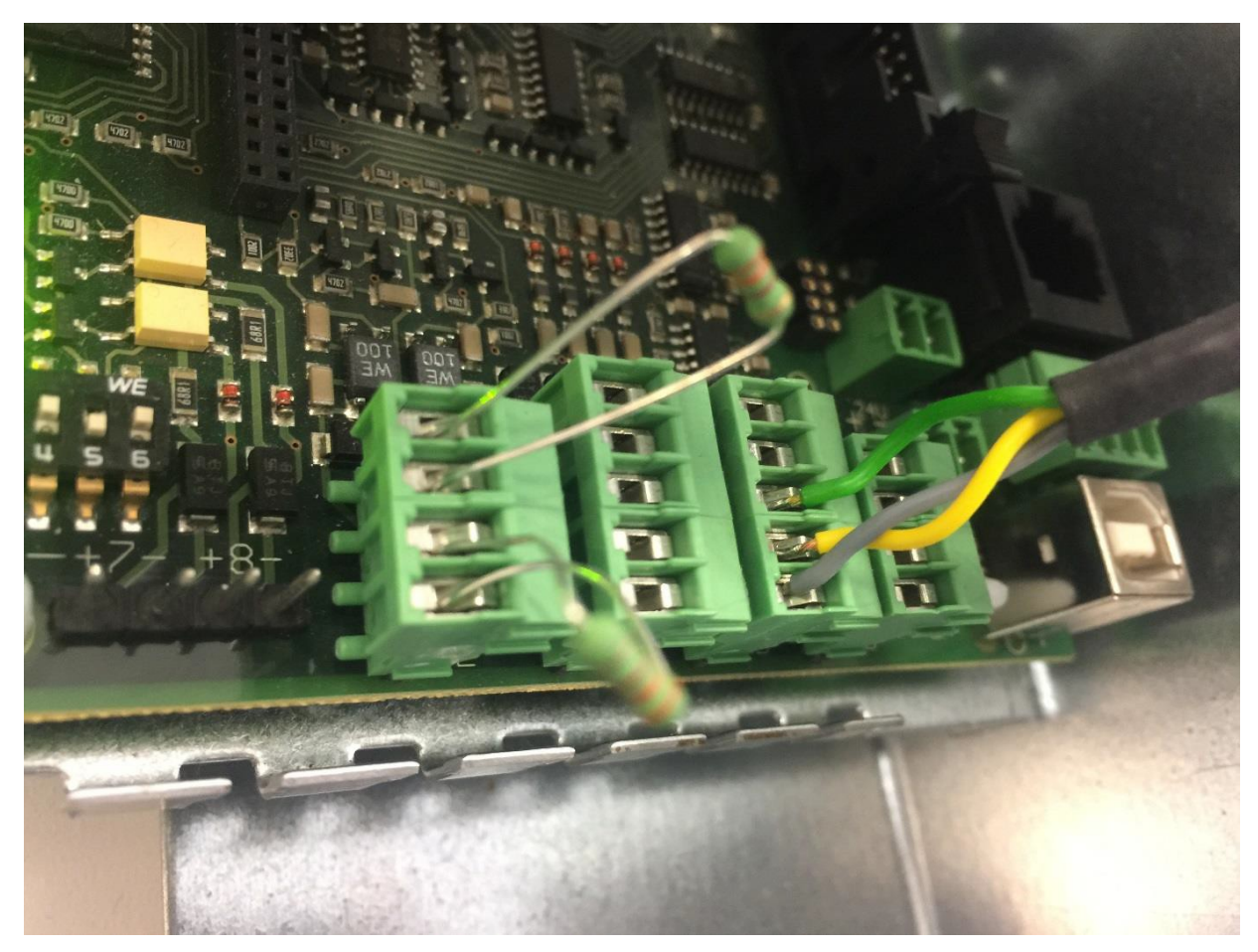

(Couleurs de connexion de bas en haut : gris, jaune, vert)

N'importe quel port UART peut être utilisé sur les deux Solution F1 + F2. Cependant, il est recommandé d'utiliser les mêmes connexions pour toutes les unités de contrôle et donc de préférer UART3 pour la solution F1 et UART2 pour la solution F2.

# Programmation via l'outil de configuration du NSC BMA

| RT        | Modbus         | ESPA4.4.4 | Webserver/Modem |          |  |
|-----------|----------------|-----------|-----------------|----------|--|
| UART 1    |                |           | Protokoll       | Baudrate |  |
| 続い<br>NGU | ART 2<br>ART 3 |           | 🔿 nicht benutzt | O 1200   |  |
|           |                |           | Drucker         | 2400     |  |
|           |                |           | OFAT            | O 4800   |  |
|           |                |           | ОРС             | O 9600   |  |
|           |                |           | O ESPA 4.4.4    | O 19200  |  |
|           |                |           | O Modbus SCU800 | 38400    |  |
|           |                |           | O LED Tableau   | • 57600  |  |
|           |                | >         | O Modbus OPC    | ◯ 115200 |  |
|           |                |           | O Modbus PLC    |          |  |

Le paramètre suivant doit être défini pour l'interface correspondante :

**NOTE : Il existe une** nouvelle version du logiciel NSC, dont l'interface ressemble à ceci :

| Protokoll     | Baudrate                              | Parität    |
|---------------|---------------------------------------|------------|
| nicht benutzt | 1200                                  | Ø Keine    |
| Orucker       | © 2400                                | 🔘 ungerade |
| © FAT         | 0 2400                                | © angelate |
| © PC          | 4800                                  | I gerade   |
| © ESPA 4.4.4  | © 9600                                | Stopbits   |
| Modbus SCU800 | @ 19200                               | 1 1        |
| ED Tableau    | <ul><li>38400</li><li>57600</li></ul> |            |
| Modbus OPC    |                                       | © 2        |
| Modbus PLC    |                                       | Datenbits  |
| MVB-Bus       | © 115200                              | 8          |
|               | 0                                     | 7          |
|               |                                       |            |
|               |                                       |            |
|               |                                       | Handshake  |
|               |                                       |            |
|               |                                       | (@) Kein   |
|               |                                       | C RTS/CTS  |

La programmation peut également être modifiée directement sur le panneau de commande, sans logiciel, dans le menu de l'installateur.

### Connexion directe surveillée

A partir de maintenant, nous supportons également la connexion directe surveillée au moyen de l'interface "NSC FAT". Il s'agit d'une interface RS232. Cette connexion nécessite le réglage "FAT" et 9600 bauds sur le système NSC. En outre, l'adresse doit être définie dans la boîte, puis "Tableau Einlesen" doit être activé dans le système.

Veuillez ne pas utiliser l'adresse du FAT déjà existant.

#### Fichiers pour le nuage BMA

Aucune exportation de fichiers à partir du logiciel n'est nécessaire. Le fichier de programmation NSC peut être lu directement.

#### Lecture de pièces jointes NSC liées sans compensation

Pour créer une installation NSC liée sans compensation dans le BMAcloud, veuillez procéder comme suit :

- Ouvrez tous les programmes avec un éditeur de texte (par exemple Notepad++).
- Copiez les programmes individuels dans un seul fichier et enregistrez le fichier avec l'extension .NSC (assurez-vous que le système d'exploitation n'ajoute pas automatiquement un fichier .txt).
- Téléchargez maintenant le fichier que vous venez de créer dans le BMAcloud et cliquez sur Lire la programmation comme précédemment.

# Lecture des pièces jointes de la NSC avec décalage

Pour créer une installation NSC liée avec compensation dans BMAcloud, veuillez télécharger tous les fichiers ensemble dans BMAcloud, puis appuyez sur le bouton vert "NSC-". Lire en programmation", voir la capture d'écran :

|    | BMAcloud                       | E                                                                | Q                           |   |                                     |                     |                      |        |  |  |  |  |  |
|----|--------------------------------|------------------------------------------------------------------|-----------------------------|---|-------------------------------------|---------------------|----------------------|--------|--|--|--|--|--|
| đà | Start                          | ^                                                                | Dateiverwaltung             |   |                                     |                     | _                    |        |  |  |  |  |  |
|    | Anlage 1601                    | Für die Anlagenprogrammierung, LK und allg. Dokumente zur Anlage |                             |   |                                     |                     |                      |        |  |  |  |  |  |
|    | Wartungen                      |                                                                  | 86 Melder Importiert        |   |                                     |                     |                      |        |  |  |  |  |  |
|    | Dateien                        |                                                                  |                             |   |                                     |                     |                      |        |  |  |  |  |  |
|    | Prüfplan                       |                                                                  | 72 Steuergruppen Importiert |   |                                     |                     |                      |        |  |  |  |  |  |
|    | Notizen                        |                                                                  |                             |   |                                     |                     |                      |        |  |  |  |  |  |
|    | Live-Meldungen                 |                                                                  | Ordner                      | / | Dateien                             |                     |                      | ø      |  |  |  |  |  |
|    | Allg. Prüfpunkte<br>bearbeiten |                                                                  | 🕞 Programmierung            | ۵ | 10 v pro Seite                      | Suche:              |                      |        |  |  |  |  |  |
|    | Melder bearbeiten              |                                                                  | 🗅 Laufkarten                | 0 | Typ Name                            | Datum               | Ersteller            | Aktion |  |  |  |  |  |
|    | Steuerungen bearbeiten         |                                                                  | 🗅 Fotos                     | ٥ | Behördenzentrum Haus 5 14.03.16.NSC | 25.04.2017 10:38:24 | Pablo Montero-Gimeno |        |  |  |  |  |  |
|    | Melder Ereignisse              |                                                                  | C Sonstiges                 | 0 | Behördenzentrum Haus 6 14.03.16.NSC | 25.04.2017 10:38:26 | Pablo Montero-Gimeno |        |  |  |  |  |  |
|    | Historie                       |                                                                  |                             |   | Zeige 1 bis 2 von 2 Einträgen       | Markaniaar          | 1 Micheter           |        |  |  |  |  |  |
|    | Servicebericht                 |                                                                  |                             |   |                                     | vomenger            | 1 NaLISIE            |        |  |  |  |  |  |
| C. | Boxen 60                       |                                                                  |                             |   | NSC-Programmierung einlesen         |                     |                      |        |  |  |  |  |  |
|    |                                |                                                                  |                             |   |                                     |                     |                      |        |  |  |  |  |  |

Note : Si vous rencontrez des problèmes lors du téléchargement de plusieurs fichiers et que des fichiers individuels sont marqués d'une croix rouge, veuillez les télécharger à nouveau.